## HOW TO DOWNLOAD IMPORTANT INFORMATION FROM THE BACK OFFICE

This should be done on/before 1/8/2024, as access will be gone after that date.

## **COMMISSION STATEMENTS**

BACK OFFICE >My Profile>Commission Statements>

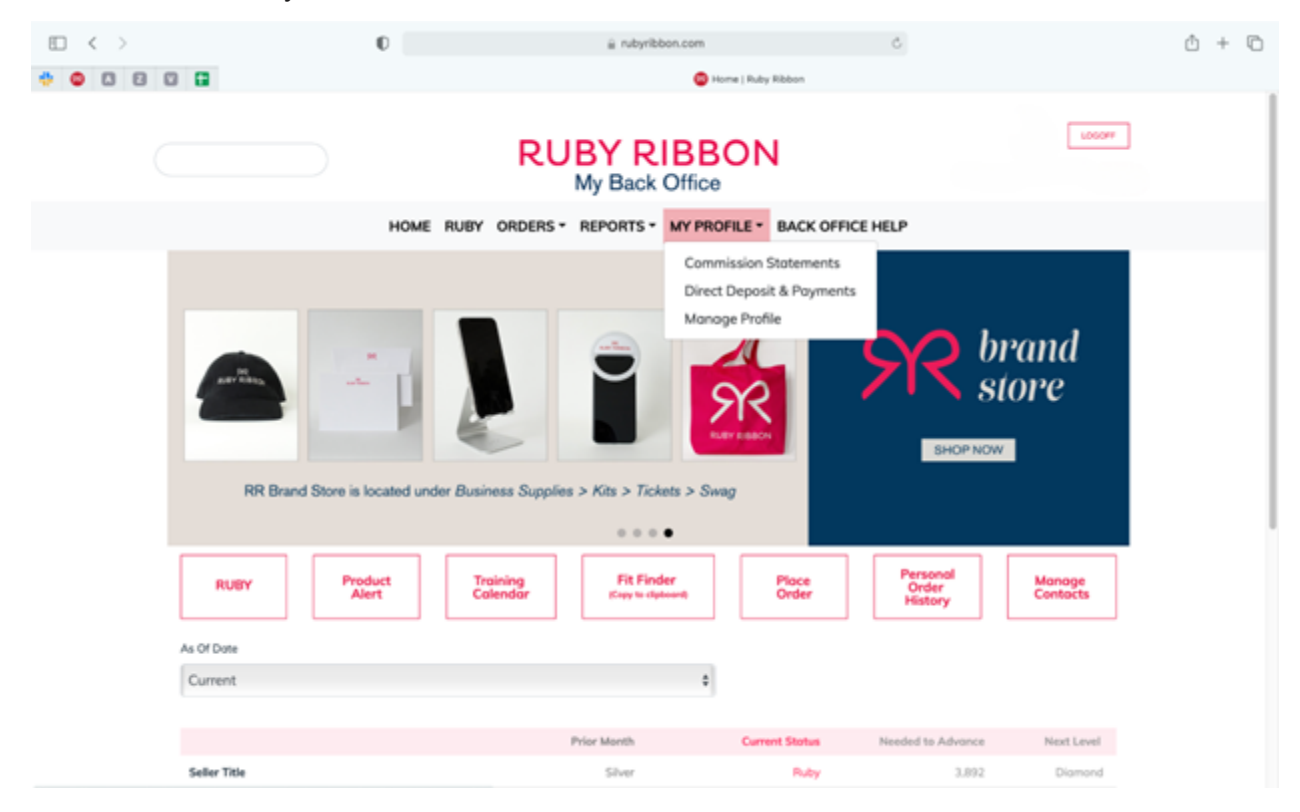

Click on the statement and download using the down arrow. You will need to do this for each statement.

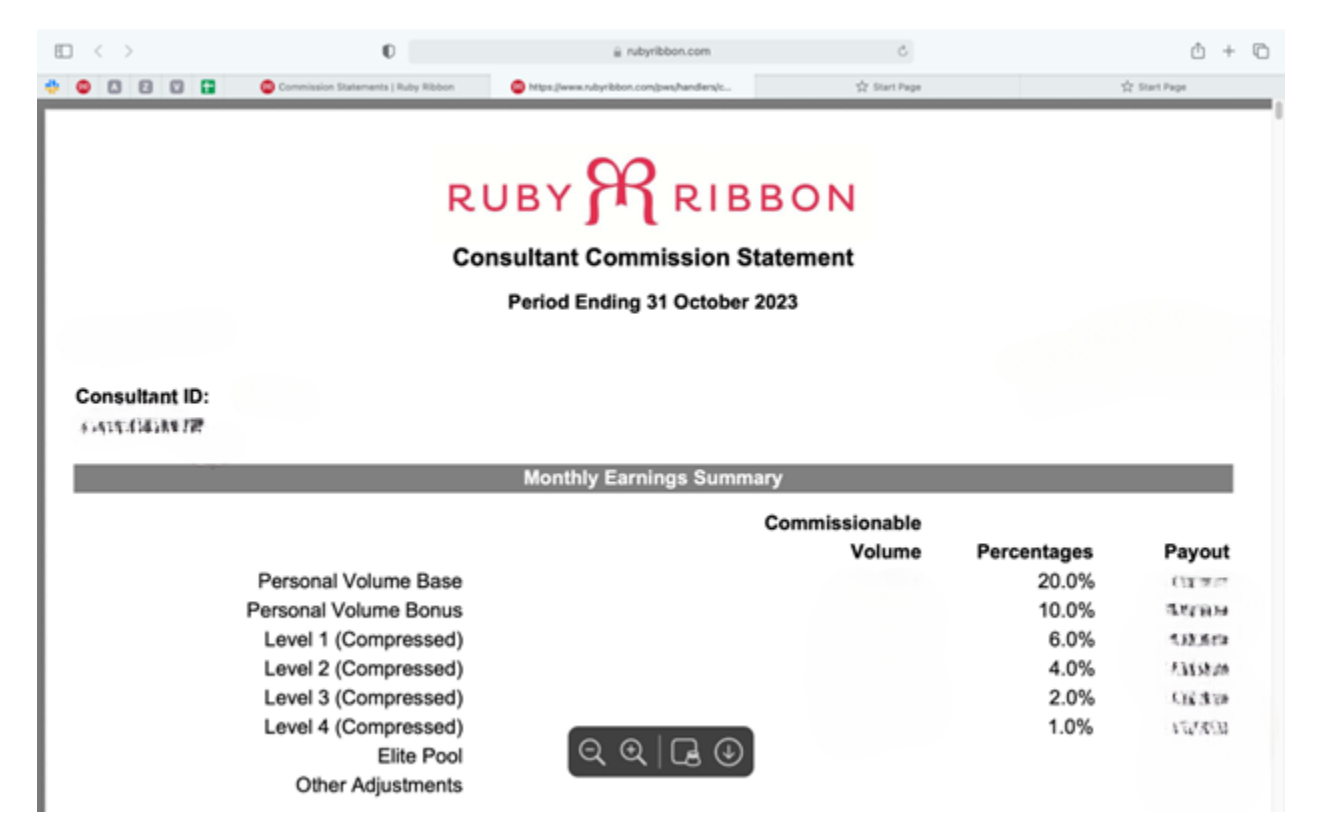

## CONTACTS

BACK OFFICE>Reports>Contacts>(choose all or filter as you need)> Export Choose all for all contacts and Export All. You can also export by Last Name, First Name or Email Address.

| $\square$ $\leftrightarrow$ |            |               | 0                 |                        | i rubyribbon.com       |             | Ċ             |                                            |           |
|-----------------------------|------------|---------------|-------------------|------------------------|------------------------|-------------|---------------|--------------------------------------------|-----------|
| 000                         |            | Conta         | cts   Ruby Ribbon | C https://www.rubyribi | bon.com/pws/handlens/c | ☆ 55        | ert Page      | ģ: 1                                       | fart Page |
|                             |            |               |                   |                        | + Add                  | New Contact | Send Email Ac | dd Multiple Contacts<br>elected Export All |           |
|                             | View       |               | All               |                        | ٥                      |             |               |                                            |           |
|                             | Filters    | (Based on the | e selected view)  |                        |                        |             |               |                                            |           |
|                             | Lost Name  |               | All 0             |                        | Group                  |             |               | :                                          |           |
|                             | First Name |               | All 0             |                        | Category               |             |               | \$                                         |           |
|                             | E-mail Add | dress         | All 0             |                        |                        |             |               |                                            |           |
|                             |            |               |                   |                        |                        |             |               | Search                                     |           |
|                             |            | Last Name     | First Name        | E-mail Address         | Primary Phone          | Category I  | Group !       | EditContact                                |           |
|                             |            |               |                   | $\sim$                 |                        |             | Prospect      |                                            |           |
|                             |            |               |                   | $\sim$                 |                        |             | Prospect      | AND I DO                                   |           |
|                             |            |               |                   | $\sim$                 |                        |             | Prospect      |                                            |           |
|                             |            |               |                   | $\sim$                 |                        |             | Prospect      | A MARY                                     |           |
|                             |            |               |                   | $\sim$                 |                        |             | Prospect      | A MART                                     |           |

## ORDERS

BACK OFFICE>Orders>(choose order type)>Export The choices are: Trunk show orders Product Credit Balance Personal Order History Team Order History Stylist Shopping

| $\square$ < >                                              |                             | O        |           |                                   | i rubyribbon.com |                      | Ċ            |          |                    | Ů + ©      |  |  |
|------------------------------------------------------------|-----------------------------|----------|-----------|-----------------------------------|------------------|----------------------|--------------|----------|--------------------|------------|--|--|
| * • • • •                                                  | 🖸 📮 🥥 Tearts Orders History |          |           | My                                | Back Offic       | ve                   | 🗘 Start Page |          | 1                  | Start Page |  |  |
| HOME RUBY ORDERS * REPORTS * MY PROFILE * BACK OFFICE HELP |                             |          |           |                                   |                  |                      |              |          |                    |            |  |  |
|                                                            | Team Orders                 |          |           |                                   |                  |                      |              |          |                    |            |  |  |
|                                                            | Filters                     |          |           |                                   |                  |                      |              |          |                    |            |  |  |
|                                                            | Vew Commissio               | ns N+ 0  | Order <   | <alb \$<="" th=""><th></th></alb> |                  |                      |              |          |                    |            |  |  |
|                                                            | Column Order Time           |          | Operator  | r All tolue                       |                  |                      |              |          | Search             |            |  |  |
|                                                            |                             |          |           |                                   |                  |                      |              |          | Export             |            |  |  |
|                                                            | Customer Name               | Title CL | Order Ref | Order Time                        | Total/Due        | Commissionable Value | Stylist Name | Order ID | Event <sup>1</sup> |            |  |  |
|                                                            |                             | CUST     | 3315390   | 11/15/2023                        | \$106.00         | \$57.00              |              | 1478322  |                    |            |  |  |
|                                                            |                             | CUST     | 3315395   | 11/15/2023                        | \$127.33         | \$119.00             |              | 1478318  |                    |            |  |  |
|                                                            |                             | 8        | 3307924   | 11/15/2023                        | \$47.17          | \$0.00               |              | 1478315  |                    |            |  |  |
|                                                            |                             | CUST     | 3315377   | 11/15/2023                        | \$129.36         | \$119.00             |              | 1478314  |                    |            |  |  |
|                                                            |                             | CUST     | 3066102   | 11/15/2023                        | \$330.63         | \$294.00             |              | 1478286  |                    |            |  |  |
|                                                            |                             | CUST     | 3315317   | 11/15/2023                        | \$324.00         | \$324.00             |              | 1478285  |                    |            |  |  |
|                                                            |                             | CUST     | 3280435   | 11/15/2023                        | \$77.57          | \$0.00               |              | 1478282  |                    |            |  |  |
|                                                            |                             | CUST     | 3315276   | 11/15/2023                        | \$200.45         | \$190.00             |              | 1478279  |                    |            |  |  |
|                                                            |                             | CUST     | 3315266   | 11/15/2023                        | \$127.15         | \$119.00             |              | 1478272  |                    |            |  |  |